www.broward.edu

## How to Initiate a Transfer, Promotion/Demotion or Change Job in Workday

## PURPOSE

The **Job Change – Transfer, Promote or Change Job** process in Workday is used when an employee changes primary position due to:

- Transfer
- Lateral/Demotion/Promotion
- Full-time to Part-time/Part-time to Full-time
- Regular to Interim/Interim to Regular/Temporary to Regular

This process must be initiated by the new manager that employee will report to after the change.

## PROCEDURE

| Note   | If you are initiating this process for an adjunct transferring to a Full-time regular to Full-time temporary position, then follow the steps listed below and remember to manage period activity pay to remove current courses and add as load in BCConnect |  |  |  |
|--------|----------------------------------------------------------------------------------------------------|--|--|--|
| Step 1 | Login to Workday                                                                                                    |  |  |  |
| Step 2 | Type the name of the employee in the search field at the top of the screen<br>and click enter                                                                                                    |  |  |  |
| Step 3 | Click on Actions button next to employees name                                                                                                    |  |  |  |

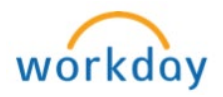

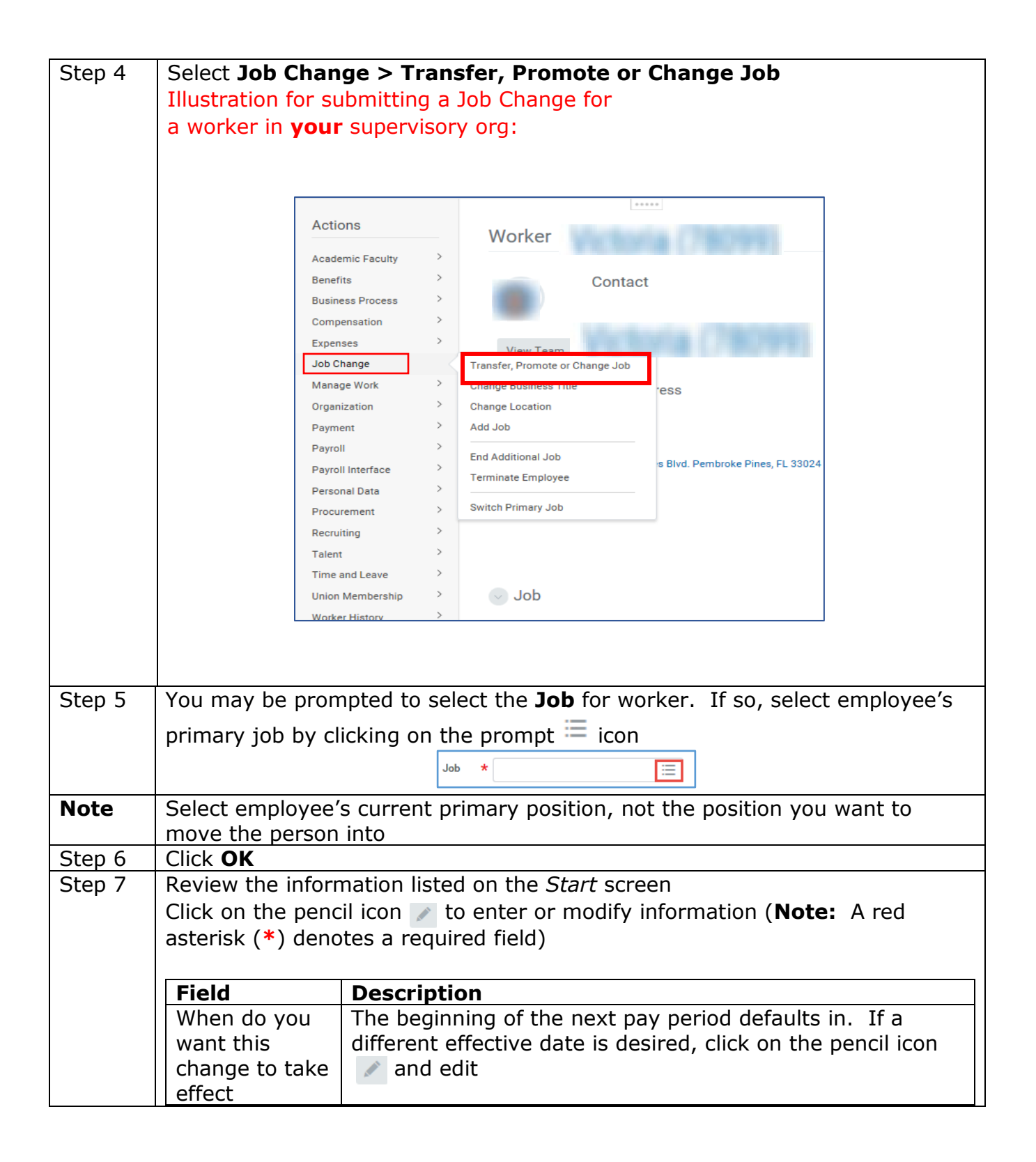

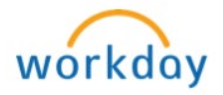

| Why are you<br>making this | Click on the prompt $\equiv$ icon and select an appropriate reason for the job change |                                                                    |  |
|----------------------------|---------------------------------------------------------------------------------------|--------------------------------------------------------------------|--|
| change                     | Reason                                                                                | Description                                                        |  |
|                            | Transfer                                                                              | a change to supervisory organization<br>with no change in job band |  |
|                            | Change<br>Location                                                                    | a change to a different location only                              |  |
|                            | Promotion                                                                             | a change to a higher job band                                      |  |
|                            | Demotion                                                                              | a change to a lower job band                                       |  |
|                            | Lateral                                                                               | a change in title with the same band                               |  |
|                            | Full-time to<br>Part-time                                                             | a change of status from full-time to part-time                     |  |
|                            | Part-time to<br>Full-time                                                             | a change of status from part-time to full-time                     |  |
|                            | Regular to<br>Interim Status                                                          | a change of status from regular to interim                         |  |
|                            | Interim to<br>Regular Status                                                          | a change of status from interim to regular                         |  |
|                            | Temporary to<br>Regular                                                               | a change of status from temporary to regular                       |  |
|                            |                                                                                       |                                                                    |  |
|                            |                                                                                       | Continued                                                          |  |

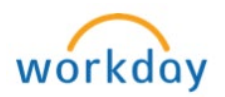

|         | Which team<br>will this person<br>be on after<br>this change<br>Where will this<br>person be<br>located after<br>this change                            | If there is no change, verify that the information is correct;<br>If there is a change, use the pencil icon so to edit                                                                                                    |  |  |  |  |
|---------|----------------------------------------------------------------------------------------------------|----------------------------------------------------------------------------------------------------|--|--|--|--|
|         |                                                                                                    | Start Details   When do you want this change to take effect? *   ØR /15 / 2019 💼   Why are you making this change? *   Y Part Time to Full Time   Who will be the manager after this change?   Which team will this person be located after this change?   Where will this person be located after this change? *   Y South Campus   Image: Compute Compute |  |  |  |  |
| Step 8  | Click <b>Start</b>                                                                                                    |                                                                                                    |  |  |  |  |
| Note    | If the job change reason is a promotion or demotion, please ensure you have already worked with Compensation to establish a new job profile/description |                                                                                                    |  |  |  |  |
| Step 9  | Review and verify all the information entered                                                                                                    |                                                                                                    |  |  |  |  |
| Step 10 | Click Next                                                                                                    |                                                                                                    |  |  |  |  |

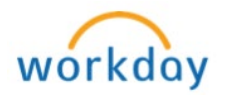

| Step 11 | Review the information listed on the Job screen                                                                                                  |                                                                                                    |                                   |                                                                                     |                                       |
|---------|----------------------------------------------------------------------------------------------------|----------------------------------------------------------------------------------------------------|-----------------------------------|-------------------------------------------------------------------------------------|---------------------------------------|
|         | Position<br>Job Requisition<br>Close the Current<br>Position<br>Is the current<br>position available                                             | If the person is changing positions, click the pencilicon to enter the new position here.Note:if you donot see the new position in the drop down, ensure aJob Requisitionhas been completed and the position isin the Staffing tab of your supervisory organizationwith an effect date not after the job change datePopulates automatically based on the position selectedLeave BlankCheck box if the position will be filled by twoemployees simultaneously for training (succession) or |                                   |                                                                                     |                                       |
|         | for overlap                                                                                                    | date                                                                                                    |                                   |                                                                                     | Job change                            |
|         |                                                                                                    |                                                                                                    |                                   |                                                                                     | Continued                             |
|         |                                                                                                    |                                                                                                    |                                   |                                                                                     |                                       |
|         | Job<br>Position<br>Peosition<br>P0030961 Adjunct - Hearty<br>X P0030961 Adjunct - III                                                            | ×                                                                                                    | Start<br>Move<br>Job<br>Location  | Job<br>Position<br>Po002158 Assistant Professor<br>Job Regulation<br>BER Production |                                       |
|         | Job Requisition<br>10000954 Adjunct - Hourly (Open)<br>Close the current position?<br>Solution<br>In the current position available for overlap? |                                                                                                    | Details<br>Attachmenta<br>Summary | Job Profile<br>Job Profile *<br>Assistant Professor<br>Job Title                    | 0                                     |
|         |                                                                                                    |                                                                                                    |                                   | Assistant Professor<br>Business Title<br>Business Title<br>Assistant Professor      | 0                                     |
| Step 12 | Click Next                                                                                                    |                                                                                                    |                                   |                                                                                     |                                       |
| Step 13 | Under Location Det<br>Space and verify So<br>if needed                                                                                           | ails on Lo<br>cheduled                                                                                                    | ocation scre<br>I Weekly H        | en, review the <b>Loca</b> t<br>ours. Use the penci                                 | <b>tion, Work</b><br>l icon 🖉 to edit |
| Step 14 | Click Next                                                                                                    |                                                                                                    |                                   |                                                                                     |                                       |

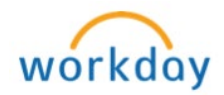

| Step 15 | Review the Details. You should not have to make any adjustments<br>because the data is based on the position the person is transferring into.<br>If an item does not look correct, please contact the Compensation<br>department |  |  |  |  |
|---------|----------------------------------------------------------------------------------------------------|--|--|--|--|
|         | Details                                                                                                    |  |  |  |  |
|         | Start Job Classifications                                                                                                    |  |  |  |  |
|         | Move Additional Job Classifications                                                                                                    |  |  |  |  |
|         | Location Academic                                                                                                    |  |  |  |  |
|         | Details Annual Work Period                                                                                                    |  |  |  |  |
|         | Attachments<br>Work Period Percent of Year<br>Summary                                                                                                    |  |  |  |  |
|         | Disbursement Plan Period                                                                                                    |  |  |  |  |
|         |                                                                                                    |  |  |  |  |
|         |                                                                                                    |  |  |  |  |
| Step 16 | Click Next                                                                                                    |  |  |  |  |
| Step 17 | Scroll to bottom of page, <i>Attachment</i> screen appears , click Select files to attach document (e.g. justification memo, updated organizational chart, etc.) for the job change                                              |  |  |  |  |
|         | Please refer to <u>Attachment</u> job aid for detailed procedure on how to attach                                                                                                    |  |  |  |  |
| Step 18 | Click <b>Submit</b>                                                                                                    |  |  |  |  |
| Step 19 | Review and verify all the information entered                                                                                                    |  |  |  |  |
| Step 20 | Enter detailed <b>Comments</b> (required)                                                                                                    |  |  |  |  |
| Step 21 | Click Submit                                                                                                    |  |  |  |  |
| Up Next | Next screen appears with the next approver                                                                                                    |  |  |  |  |
|         | Up Next                                                                                                    |  |  |  |  |
|         |                                                                                                    |  |  |  |  |
|         | Review Change Job                                                                                                    |  |  |  |  |
|         | Due Date 08/24/2016                                                                                                    |  |  |  |  |
|         |                                                                                                    |  |  |  |  |

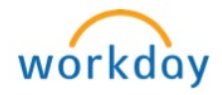

| Approval<br>Path &<br>Remaining<br>Process | Click on   icon to expand <b>Details and Process</b> and click on <b>Process</b> tab to view the progress of the approval path and the remaining process  Details and Process |                 |                    |  |  |
|--------------------------------------------|----------------------------------------------------------------------------------------------------|-----------------|--------------------|--|--|
|                                            |                                                                                                    | For             | Doe, James (99587) |  |  |
|                                            |                                                                                                    | Overall Process | Process            |  |  |
|                                            |                                                                                                    | Overall Status  | In Progress        |  |  |
|                                            |                                                                                                    | Due Date        | 04/06/2016         |  |  |
|                                            |                                                                                                    | Details         | Process            |  |  |
|                                            |                                                                                                    |                 |                    |  |  |
|                                            |                                                                                                    |                 |                    |  |  |

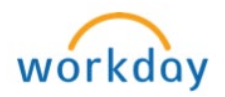